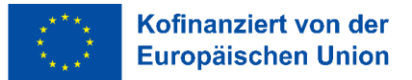

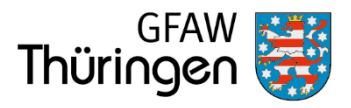

# Erste Schritte im Förderportal Thüringen

## Inhalt

| 1 Willkommensseite im Förderportal Thüringen | . 3 |
|----------------------------------------------|-----|
| 2 Registrierung                              | . 4 |
| Passwort                                     | . 5 |
| Legitimation                                 | . 6 |
| 2-Faktor-Authentifizierung (2FA)             | . 6 |
| 3 Supportfunktion                            | . 8 |
| 4 Reiter   Hilfe                             | . 9 |

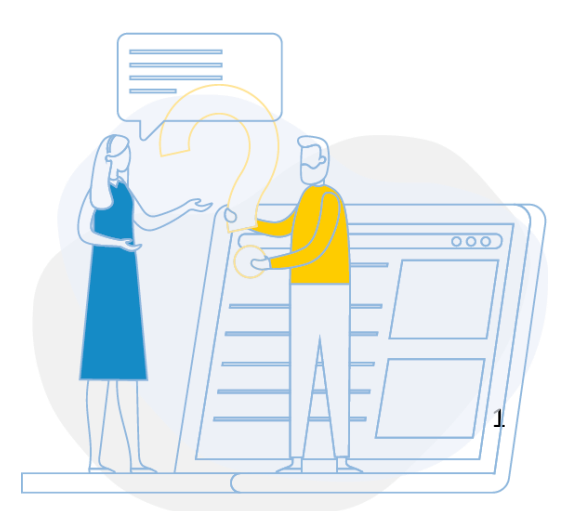

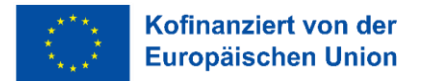

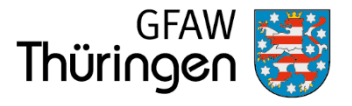

## Kontakt

Fragen zur Antragstellung in den **Richtlinien** und **Fördergegenständen** der GFAW und zu laufenden Konzeptauswahlverfahren beantworten wir Ihnen unter:

Telefon: 0361 2223 0

Mo - Do: 08:00 bis 17:00Uhr

Fr: 08:00 bis 14:30Uhr

E-Mail: servicecenter@gfaw-thueringen.de

Fragen zum Förderportal Thüringen und dessen Funktionen beantwortet Ihnen unser **Support-Team**. Die Kontaktmöglichkeiten finden Sie auf der Einstiegsseite (Dashboard) des Förderportal Thüringen unter dem Menüpunkt 'Kontakt'

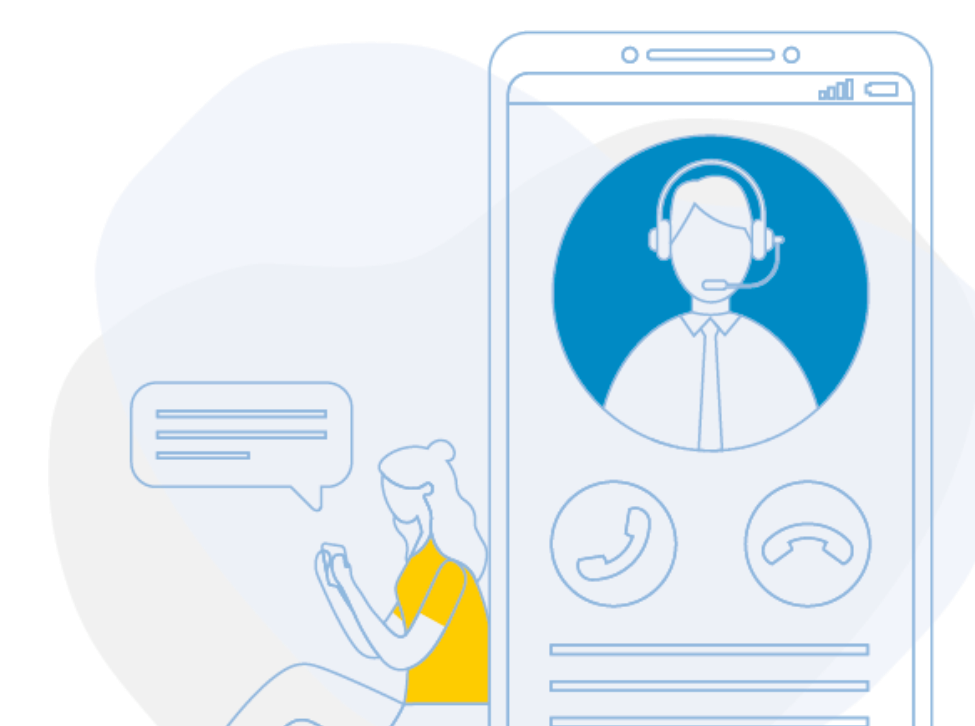

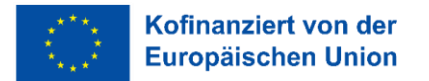

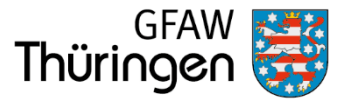

## 1 Willkommensseite im Förderportal Thüringen

Auf der Willkommensseite stehen Ihnen die folgenden Funktionen zur Verfügung:

- Anmelden im Förderportal Thüringen
- 'Hilfe' (enthält diese Erste-Schritte-Anleitung)
- ,Registrierung' im Förderportal Thüringen
- "Passwort vergessen' für die erneute Anforderung
- ,Impressum und Datenschutz'

| $\langle \bigcirc \rangle$ | Kofinanziert von der<br>Europäischen Union | Thüringen                                                                                                    | GFAW 👹 |
|----------------------------|--------------------------------------------|----------------------------------------------------------------------------------------------------|--------|
|                            |                                            |                                                                                                    |        |
|                            |                                            | Herzlich willkommen im Förderportal Thüringen                                                                                                    |        |
|                            |                                            | Bitte beachten Sie:<br>Sollten Sie bereits am Kanzeptauswahlverfahren für die <b>Teilhabeprojekte in der Integrationsrichtlinie</b> teilgenommen haben, sehen Sie bitte<br>zwingend von einer Neuregistrieunz als. Bitte verwenden Sie zur Anmeldung im Förderportal Thüringen stattdessen die Ihnen übermittelten<br>Zugangsdaten. Bei Fragen wenden Sie sich bitte telefonisch an das Servicecenter der GFAW.<br>Die ersten Hinweise zum Thema "So nutzen Sie das Förderprotal Thüringen" entnehmen Sie bitte dem Dokument unter <b>"Hilfe</b> " (unten links). |        |
|                            |                                            |                                                                                                    |        |
|                            |                                            | Passwort                                                                                                    |        |
|                            |                                            | Anmelden                                                                                                    |        |
|                            |                                            | Hilfe Registrierung Passwort vergessen Impressum und Datenschutz                                                                                                    |        |
|                            |                                            |                                                                                                    |        |
|                            |                                            |                                                                                                    |        |

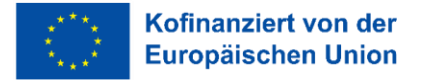

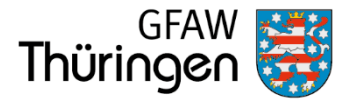

## 2 Registrierung

Es handelt es sich um die kostenlose Registrierung zur Nutzung des **Förderportals Thüringen**. Eine Registrierung ist erforderlich, wenn Ihre Organisation/Träger in der laufenden Förderperiode 2021-2027 <u>noch keinen</u> Förderantrag aus ESF- oder Landesmitteln-Mitteln gestellt hat.

• Die Registrierung für die Nutzung des Förderportals Thüringen muss lediglich einmal pro Organisation/Träger erstellt werden.

Wurde von Ihnen bereits ein Vorhaben im Förderportal Thüringen verwaltet, ist <u>keine</u> erneute Registrierung erforderlich. Wird Ihr bisheriges Passwort nicht mehr akzeptiert, fordern Sie bitte gegebenenfalls ein neues

Passwort mit der Funktion Passwort vergessen auf der Willkommensseite an.

- Sollten Sie bereits an einem Konzeptauswahlverfahren teilgenommen haben oder einen Förderantrag gestellt haben, ist <u>keine</u> neue Registrierung erforderlich!
- Die Selbstregistrierung im Förderportal ist ausschließlich Organisationen/Trägern und Personen vorbehalten, welche Fördermittel beantragen möchten. Die Registrierung für Nutzer:innen der Ministerien ist über diesen Weg nicht vorgesehen. Wenden Sie sich bei diesen Fragen bitte an das Support-Team der GFAW.

Mit Klick auf die Funktion Registrierung wird der Registrierungsprozess gestartet und es öffnet sich die Eingabemaske mit den Angaben zum/zur Kunden:in.

| Kofin<br>Europ | anziert von der Freistaat 👹                                                                                                    | GFAW<br>Thüringen |
|----------------|----------------------------------------------------------------------------------------------------|-------------------|
|                |                                                                                                    |                   |
|                | Registrierung Förderportal Thüringen                                                                                                    |                   |
|                | Zur Registrierung im Förderportal Thüringen wählen Sie zuerst ob Sie Leistungen in Ihrem eigenen Namen (natürliche Person) oder für Ihre<br>Organisation (juristische Person) beantragen möchten.<br>Im Anschluss füllen Sie bitte die Pflichtfelder aus. |                   |
|                | Angaben zum Kunden  Organisation O Natürliche Person Name                                                                                                    |                   |
|                | Anrede Titel Vorname Nachname E-Mail-Adresse Benutzername / Login                                                                                                    |                   |
|                | Absenden                                                                                                    |                   |
|                | Abbrechen                                                                                                    |                   |

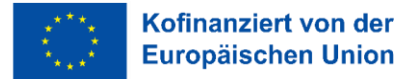

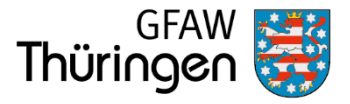

Wählen Sie bitte zunächst aus, ob Sie Leistungen in Ihrem Namen (natürliche Person) oder für Ihre Organisation/Träger (juristische Person) beantragen möchten und danach die Pflichtangaben.

- Registrieren Sie sich für eine Organisation achten Sie bitte auf die vollständige korrekte Bezeichnung (z.B. Musterfirma GmbH & Co KG)
- Verwenden Sie nur eine E-Mail-Adresse, auf die Sie selbst Zugriff haben
- Der Benutzername ist frei wählbar (z.B. ,a.muster' oder auch eine andere beliebige Bezeichnung). Sollte der Benutzername schon von einer anderen Person für die Anwendung verwendet werden, wird das System Sie darauf hinweisen. Wählen Sie in diesem Fall einen anderen Benutzernamen. Bitte notieren Sie sich Ihren Benutzernamen.
- Bei erfolgreicher Registrierung wird eine grüne Erfolgsmeldung vom System ausgegeben.

Es wurde eine E-Mail versendet. Bitte klicken Sie auf den darin enthaltenen Link, um ein neues Passwort und eine neue Legitimation zu erzeugen. Der von Ihnen gewählte Benutzername lautet: "a.muster" – bitte notieren Sie sich diesen Benutzernamen.

Die angegebene Person wird automatisch mit erweiterten Berechtigungen zur Administration registriert und erhält damit das Recht, später weitere Personen Ihrer Organisation für die Nutzung der Anwendung einzurichten.

Mit Absenden schließen Sie die Registrierung ab. Nach dem Absenden der Registrierungsseite erhalten Sie eine E-Mail mit einem Bestätigungslink zur Verifizierung Ihrer Identität.

#### Herzlich Willkommen!

Bitte klicken Sie auf den folgenden Link, um Ihre Registrierung abzuschließen:

#### Registrierung bestätigen

Im Anschluss wird Ihnen Ihr neues Passwort zugesandt. Bitte beachten Sie, dass dieser Link nur für 24 Stunden gültig ist.

Mit Ihrem Zugang haben Sie Zugriff auf die Nutzerverwaltung, um weitere Nutzer:innen anzulegen. Bitte legen Sie in der Nutzerverwaltung einen Vertreter und, falls Sie es nicht selbst sind, die Geschäftsführer:in bzw. Vorsitzende:n Ihrer Organisation an.

Vielen Dank.

Dieser Link muss innerhalb von 24 Stunden geöffnet werden. Anschließend erhalten Sie eine zweite E-Mail mit dem Startpasswort.

### Passwort

Sie können sich jetzt mit dem notierten Benutzernamen und dem zugesandten Startpasswort im Förderportal Thüringen anmelden. Aus Sicherheitsgründen müssen Sie das Startpasswort gleich wieder ändern. Tragen Sie in das Feld **bisheriges Passwort** das Startpasswort aus der E-Mail ein. Wählen Sie bitte ein neues Passwort, das aus 8 bis 32 Zeichen besteht, wovon mindestens ein Buchstabe, eine Ziffer und ein Sonderzeichen verwendet werden müssen. Groß- und Kleinschreibung sind zu beachten. Wiederholen Sie die Eingabe.

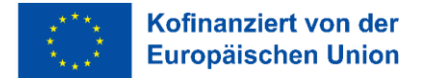

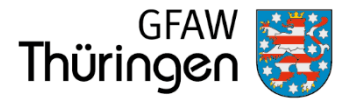

## Legitimation

Bitte legen Sie eine Legitimation fest und wiederholen Sie die Eingabe. Die Legitimation benötigen Sie als Identifikation u.a. zum Weiterleiten von Anträgen und Berichten im Förderportal Thüringen. Die Legitimation muss nicht alle sechs Monate geändert werden und kann ein beliebiges Wort aus mindestens 5 Zeichen sein. Groß- und Kleinschreibung ist ebenfalls zu beachten. Die Legitimation muss sich vom Passwort und vom Benutzernamen unterscheiden.

Speichern Sie das neue Passwort und die neue Legitimation mit *Passwort und Legitimation sichern*.

## 2-Faktor-Authentifizierung (2FA)

Für Ihre Sicherheit wird die **2-Faktor-Authentifizierung** verwendet. Mit der 2FA via E-Mail, kann sich ein:e Nutzer:in nur im System anmelden wenn er/sie Zugriff auf diesen 2. Faktor hat. Es wird ein 6-stelliger Code per E-Mail an die zur/zum Nutzer:in hinterlegte E-Mail-Adresse verschickt.

Dieser Code muss innerhalb von 5 Minuten entweder manuell oder über den in der E-Mail hinterlegten Link bestätigt werden.

2-Faktor-Authentifizierung!

Bitte verwenden Sie den folgenden Code für die Anmeldung am System.

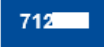

Alternativ können Sie auch den obigen Link anklicken, um Ihre Anmeldung abzuschließen. Dieser funktioniert aber nur in dem Browser, in dem Sie die Anmeldung vorgenommen haben.

Falls Sie nicht versuchen, sich anzumelden, melden Sie diesen Vorfall bitte dem Support.

Vielen Dank.

Der Link funktioniert nur in dem Browser, in dem die Anmeldung begonnen wurde – er ist an die damit verknüpfte Session gebunden.

Bei der manuellen Eingabe ist der zugesandte Code in die Felder einzutragen.

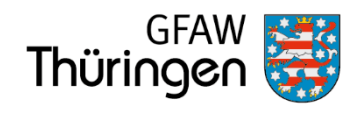

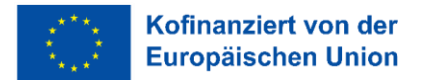

| Kofinar<br>Europä | ischen Union Thüringen                                                                                                    | GFAW 😽 |
|-------------------|----------------------------------------------------------------------------------------------------|--------|
|                   |                                                                                                    |        |
|                   | <b>2-Faktor-Authentifizierung</b><br>Wir haben Ihnen soeben eine E-Mail mit einem einmalig zu verwendenden Code zugesandt. Bitte geben Sie diesen hier ein oder klicken Sie auf<br>den in der E-Mail enthaltenen Link. Der Code ist 5 Minuten lang gültig – danach wird automatisch ein neuer Code generiert. |        |
|                   | Anmelden                                                                                                    |        |
|                   |                                                                                                    |        |

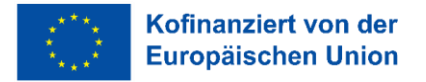

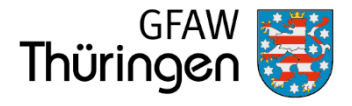

# 3 Supportfunktion

Nach erfolgreichem Anmelden im Förderportal befinden Sie sich im Einstiegsbereich (Dashboard). Neben Ihrem Benutzername wird Ihnen die Funktion Kontakt angezeigt. Diese Funktion ermöglicht Ihnen direkt aus dem System heraus mit dem Support-Team Kontakt aufzunehmen.

| 🖾 4 neu 🖪 Einstellungen 🗩 Kontakt 🚸 Antonia Muster – Musterinstitut & Management GmbH 🚱 Abmelden 🚳      |                                                                                                    |                                                                                      |                                                              |                           |  |  |
|----------------------------------------------------------------------------------------------------|----------------------------------------------------------------------------------------------------|--------------------------------------------------------------------------------------|--------------------------------------------------------------|---------------------------|--|--|
| Einstieg   Administration   Kunden:inn                                                                  | en-Akte                                                                                                    |                                                                                      |                                                              |                           |  |  |
| Î Produktion                                                                                            | Konzeptauswahlverfahren                                                                                             | Vorhaben erstellen (ohne KAV)                                                        | 1000001144                                                   | Öffnen Vorhaben auswählen |  |  |
|                                                                                                    |                                                                                                    |                                                                                      |                                                              |                           |  |  |
| Support-Tick                                                                                            |                                                                                                    |                                                                                      | ×                                                            | ן                         |  |  |
| C Grund der K                                                                                           | ontaktaufnahme 🕷                                                                                                    |                                                                                      | )                                                            |                           |  |  |
| Was ist der Gr                                                                                          | und Ihrer Kontaktaufnahme?                                                                                          |                                                                                      |                                                              |                           |  |  |
| Ich habe ei                                                                                             | ne technische Frage                                                                                                 |                                                                                      | ~                                                            |                           |  |  |
| Feedback / A                                                                                            | Anfrage 🕷                                                                                                    |                                                                                      |                                                              |                           |  |  |
| Bitte beschreib<br>ermittelt das S                                                                      | en Sie Ihr Anliegen mit allen relevanten Informationen. Ih<br>ystem automatisch. Wir werden Ihnen eine entsprechenc | nren Benutzernamen und andere für die Ver<br>de Zusammenfassung geben, bevor Ihr Fee | arbeitung ggf. notwendige Angaben<br>Iback eingereicht wird. |                           |  |  |
| Beschreibur                                                                                             | ng                                                                                                    |                                                                                      | 8                                                            |                           |  |  |
|                                                                                                    | <u>k</u>                                                                                                    |                                                                                      |                                                              |                           |  |  |
| Dateien / An                                                                                            | hänge                                                                                                    |                                                                                      |                                                              |                           |  |  |
| Sie können Ihre Anfrage mit bis zu 4 Dateien versehen. In vielen Fällen sind Bildschirmfotos hilfreich. |                                                                                                    |                                                                                      |                                                              |                           |  |  |
| Durchsuch                                                                                               | en] Keine Datei ausgewählt.                                                                                         | Durchsuchen Keine Datei a                                                            | usgewählt.                                                   |                           |  |  |
| Durchsuche                                                                                              | en Keine Datei ausgewählt.                                                                                          | Durchsuchen Keine Datei a                                                            | usgewählt.                                                   |                           |  |  |
|                                                                                                    |                                                                                                    |                                                                                      |                                                              |                           |  |  |
| Weiter                                                                                                  |                                                                                                    |                                                                                      |                                                              |                           |  |  |
|                                                                                                    |                                                                                                    |                                                                                      |                                                              |                           |  |  |

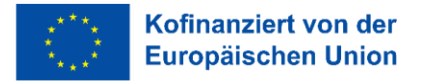

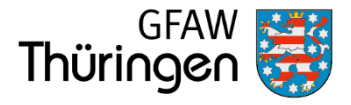

# 4 Reiter | Hilfe

Sobald Sie ein Vorhaben (Konzept oder Antrag) im Förderportal Thüringen geöffnet haben wird in der Hauptmenüleiste der Reiter | Hilfe eingeblendet. Darunter finden Sie allgemeine Anleitungen und Dokumente sowie Handlungshilfen zum Fördergegenstand.

| 🖾 4 neu 🖪 Einstellungen 💯 Kontakt 🚸 Antonia Muster – Musterinstitut & Management GmbH 🕞 Abmelden 🚳         |                                                                                                    |                                                                                               |                   |             |                          |                    |                 |          |                     |
|----------------------------------------------------------------------------------------------------|----------------------------------------------------------------------------------------------------|-----------------------------------------------------------------------------------------------|-------------------|-------------|--------------------------|--------------------|-----------------|----------|---------------------|
| Einstieg   Administration   Hilfe   Kunden:innen-Akte   Vorhaben   Vorhabendaten                           |                                                                                                    |                                                                                               |                   |             |                          |                    |                 |          |                     |
|                                                                                                    | eitungen und Dokumente (10) 🜑 Anzeiger                                                                                                   | 1                                                                                             | Konzeptauswahlv   | rerfahren   | Vorhaben ersteller       | n (ohne KAV)       | 1000001138      | Öffnen   | Vorhaben auswählen  |
|                                                                                                    |                                                                                                    |                                                                                               |                   |             |                          |                    |                 |          |                     |
| Vorhaben: ANT011000001138 - 'Musterantrag erste Schritte' - Fördergegenstand: ANT01 : Antragsgegenstand 01 |                                                                                                    |                                                                                               |                   |             |                          |                    |                 |          |                     |
| Vorhaben Musterantrag erste Schritte Status: 10 - in Erstellung                                            |                                                                                                    |                                                                                               | ) - in Erstellung |             | Antragsteller:in:        | /usterinstitut & N | lanagement GmbH |          |                     |
| Zeitraum 01.07.2022 - 31.12.2023                                                                           |                                                                                                    | Datum ZWB:                                                                                    |                   |             | ZGS:                     |                    |                 |          |                     |
| Übergreifend Antrag Indikatore                                                                             | n                                                                                                    |                                                                                               |                   |             |                          |                    |                 | Vorhaben | ▲ Kunden:innen-Akte |
| Antrag: ANT011000001138 - 10 - in Erstell                                                                  | lung                                                                                                    |                                                                                               |                   | Folgende Fu | nktionen stehen Ihnen zu | ır Verfügung       |                 |          |                     |
| 📄 Anzeigen 🛛 🖶 Drucken 📝 B                                                                                 | Bearbeiten 🛛 🚝 Überprüfen 🗋 ≫ Einreiche                                                                                                  | en 📋 Löschen                                                                                  |                   | U Vorho     | benhistorie 🛛 🛓 Akt      | e Antrag           |                 |          |                     |
|                                                                                                    |                                                                                                    |                                                                                               |                   |             |                          |                    |                 |          |                     |
| Antrag zum Vorhaben ANTO                                                                                   | 11000001138 im Status 10 - in E                                                                                                    | rstellung                                                                                     |                   |             |                          |                    |                 |          |                     |
| P Deckblatt                                                                                                | ESF-Förderantrag                                                                                                    |                                                                                               |                   |             |                          |                    |                 |          |                     |
| Antragsteller:in                                                                                           |                                                                                                    |                                                                                               |                   |             |                          |                    |                 |          |                     |
| Ansprechpartner:in                                                                                         | Richtlinie                                                                                                    | Richtlinie     AN - Antragsrichtlinie       Fördergegenstand     ANT01 - Antragsgegenstand 01 |                   |             |                          |                    |                 |          |                     |
| Angaben zum Vorhaben                                                                                       | Fördergegenstand                                                                                                    |                                                                                               |                   |             |                          |                    |                 |          |                     |
| › Dokumente zum Vorhaben                                                                                   |                                                                                                    |                                                                                               |                   |             |                          |                    |                 |          |                     |
| F Geplante Ausgaben                                                                                        | Aktenzeichen ANT011000001138                                                                                                    |                                                                                               |                   |             |                          |                    |                 |          |                     |
| For Geplante Finanzierung                                                                                  |                                                                                                    |                                                                                               |                   |             |                          |                    |                 |          |                     |
| Frklärungen                                                                                                | Kurzbezeichnung des Vorhabens Musterantrag erste Schritte                                                                                |                                                                                               |                   |             |                          |                    |                 |          |                     |
|                                                                                                    | Beantragte Mittel                                                                                                    |                                                                                               | 0,00€             |             |                          |                    |                 |          |                     |
|                                                                                                    |                                                                                                    |                                                                                               |                   |             |                          |                    |                 |          |                     |
|                                                                                                    | Vorhabenzeitraum                                                                                                    | rhabenzeitraum 01.07.2022 - 31.12.2023                                                        |                   |             |                          |                    |                 |          |                     |
|                                                                                                    |                                                                                                    |                                                                                               |                   |             |                          |                    |                 |          |                     |
|                                                                                                    | vornaden onne versunapartner                                                                                                    |                                                                                               |                   |             |                          |                    |                 |          |                     |
|                                                                                                    | Hinweis: Für den Antrag sind Indikatoren zu erfassen. Die Indikatoren können über den Reiter 'Indikatoren' eingesehen/bearbeitet werden. |                                                                                               |                   |             |                          |                    |                 |          |                     |
|                                                                                                    | Veiter Schließen                                                                                                    |                                                                                               |                   |             |                          |                    |                 |          |                     |
|                                                                                                    |                                                                                                    |                                                                                               |                   |             |                          |                    |                 |          |                     |
|                                                                                                    |                                                                                                    |                                                                                               |                   |             |                          |                    |                 |          |                     |

Mit Klick auf **Anleitungen und Dokumente** werden Ihnen die zur Verfügung stehenden Dokumente zum Download angezeigt.

| Übergreifend Antrag                          |                                                                                                    |                                                |  |  |  |  |
|----------------------------------------------|----------------------------------------------------------------------------------------------------|------------------------------------------------|--|--|--|--|
| Folgende Funktionen stehen Ihnen zur Verfügu | ung                                                                                                    | Folgende Funktionen stehen Ihnen zur Verfügung |  |  |  |  |
| and Nutzer:innen-Verwaltung                  |                                                                                                    | Vorhabenhistorie                               |  |  |  |  |
| Anleitungen und Dokumente                    |                                                                                                    |                                                |  |  |  |  |
| Anleitungen und Dokumente                    | Anleitungen und Dokumente                                                                                                    |                                                |  |  |  |  |
|                                              | Nachfolgend finden Sie Anleitungen und Dokumente zum Fördergegenstand:                                                              |                                                |  |  |  |  |
|                                              |                                                                                                    |                                                |  |  |  |  |
|                                              | ○         ≡         Dateiname         ≡         Kommentar           ♦         ○         =         Filter.         ¥         Filter. | =<br>Y                                         |  |  |  |  |
|                                              | 1 🗔 🖬 Anleitung_01.pdf                                                                                                    |                                                |  |  |  |  |
|                                              | *                                                                                                    |                                                |  |  |  |  |
|                                              | 🛓 Herunterladen                                                                                                    |                                                |  |  |  |  |
|                                              |                                                                                                    |                                                |  |  |  |  |
|                                              | Handlungshilfen                                                                                                    |                                                |  |  |  |  |
|                                              | ○         ₹         Dateiname         ₹         Kommentar           ♦         ∅         Filter         ¥         Filter             | =<br>Y                                         |  |  |  |  |
|                                              | 1 🗔 🖬 Handlungshilfe_01.pdf                                                                                                    |                                                |  |  |  |  |
|                                              | *                                                                                                    |                                                |  |  |  |  |
|                                              | 📩 Herunterladen                                                                                                    |                                                |  |  |  |  |